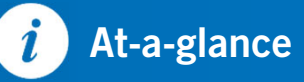

# Making a deposit with our app is quick and secure.

# Step 1

To deposit your paper checks, open the app and select **Deposit**, then select **Deposit a check.** 

### Step 2

To deposit a check, begin by endorsing the back of the check. Choose the account to make the deposit and enter the amount and **Take photos.** 

#### Step 3

Hold the device and hover over the check image. When the system is able to capture the image, it will take a photo automatically. Repeat this same process for the back of the check.

# Step 4

You can check the status of your deposit at any time by clicking on **View mobile deposit history.** Statuses include pending, failed, and those that have been accepted and posted.

\*Write a note on the original document that says **Mobile Deposit** and keep for a 30-day period of time for your records, before safely destroying the check.

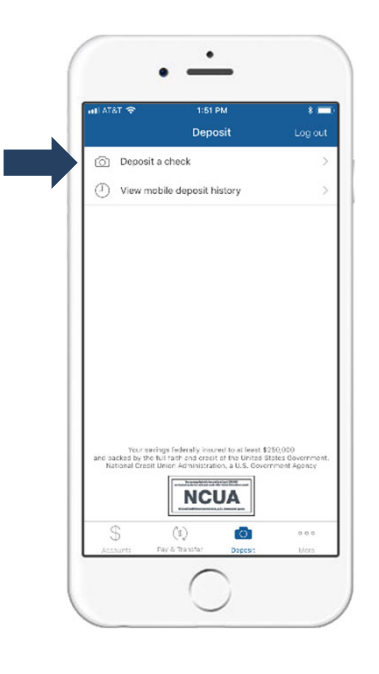

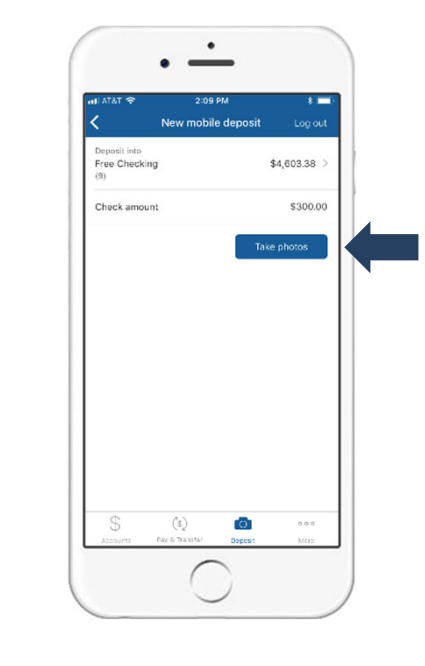

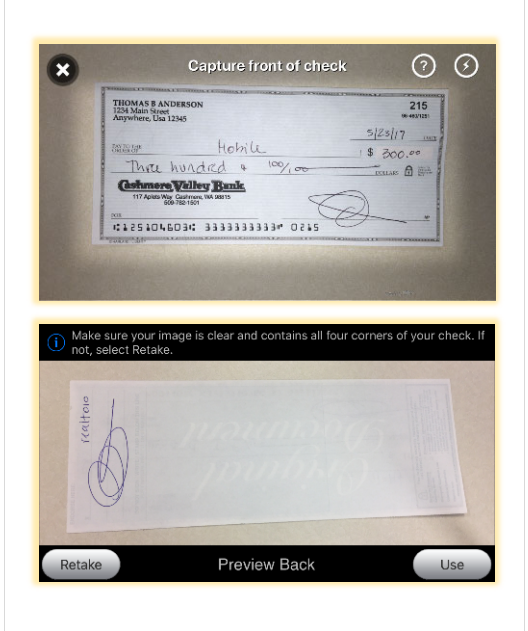

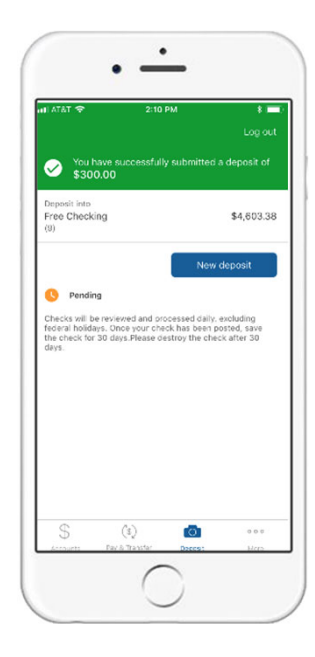

golden1.com Insured by NCUA Message and data rates may apply. Check with your mobile provider.